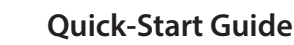

## StarTechcom Hard-to-find made easy®

## 56K USB Dial-up and Fax Modem - V.92 - External

# Product ID

USB56KEMH2

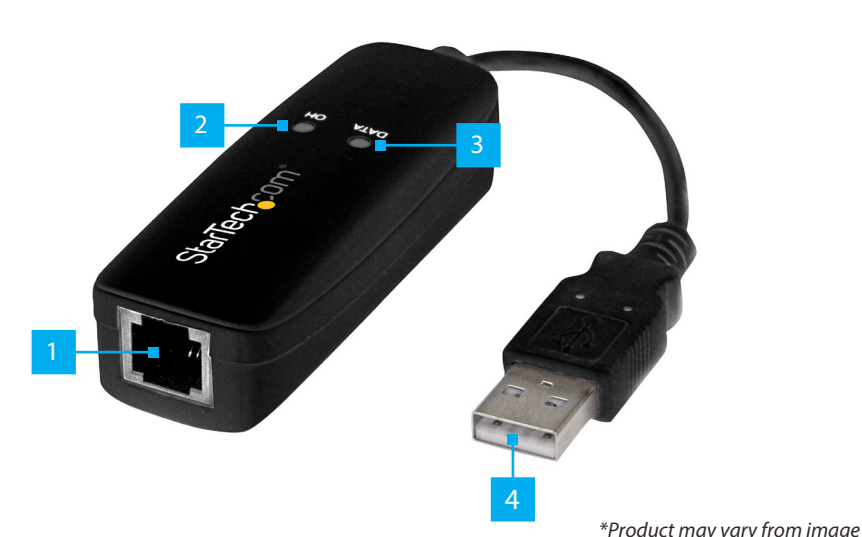

|   | Component           | Function                                                                                                    |
|---|---------------------|----------------------------------------------------------------------------------------------------|
| 1 | RJ11 Port           | <ul> <li>Connect the USB Dial-up and Fax Modem to a<br/>Telephone Jack</li> </ul>                                                                                                    |
| 2 | OH LED (Off-Hook)   | <ul> <li>Indicates the Phone Line is being used</li> <li>Green LED Indicator <ul> <li>Off = Phone Line not being in used</li> <li>Steady On = Phone Line is being used</li> </ul> </li> </ul>         |
| 3 | Data LED            | <ul> <li>Indicates the Phone Line is being used</li> <li>Green LED Indicator         <ul> <li>Off = No data is being transmitted</li> <li>Flashing = Data is being transmitted</li> </ul> </li> </ul> |
| 4 | USB 2.0 Type-A Port | <ul> <li>Connect the USB Dial-up and Fax Modem to a<br/>USB-A Port on the Host Computer</li> </ul>                                                                                                    |

## **Product Information**

For the latest manuals, product information, technical specifications, and declarations of conformance, please visit: <u>www.StarTech.com/USB56KEMH2</u>

## Requirements

• USB enabled computer with an available USB Type-A port

## **Package Contents**

- USB 56K Modem x 1
- RJ11 cable x 1
- Quick-Start Guide x1

## Installation

### Download the Driver

- 1. Navigate to www.StarTech.com/USB56KEMH2
- 2. Click the Drivers & Downloads tab.
- 3. Under Driver(s), download the Driver Package to the Host Computer.

### **Install the Driver**

#### Windows

1. **Right-Click** the zipped **Driver Package** that was downloaded. Click **Extract All**. **Browse** to the newly created folder.

**Note:** Ensure to make a note of the location where the drivers were extracted. That location will be used on the next step.

Windows usually saves the files to the Downloads folder associated with the user account (e.g. C:\Users\useraccount\Downloads).

- 2. Open the folder corresponding to the **Windows** version installed on the **Host Computer**.
- 3. Right-click the Installer Setup file. Click Run as administrator.

**Note:** If the Run as administrator option is not available, it could indicate an attempt to run the Installer Setup from within the zipped Driver Package. Extract the files using the instructions in Step 1 in the Install the Driver section.

4. Follow the **On-Screen Instructions** to install the **Device Driver**. Restart the **Host Computer** if prompted.

#### macOS

**Note:** No driver is required because this product is natively supported in macOS for Fax (up to 10.6.x) and Dial-up (up to 12.x.x).

### **Confirm the Device Installation**

### Windows

- 1. On the keyboard press the **Windows + R** keys. In the new **Pop-up Window** type devmgmt.msc. Press Enter to open the Device Manager screen.
- 2. Expand the Modems category, right-click USB Data Fax Voice Modem and click the **Properties** option. (Figure 1)
- 3. Click the **Driver** tab to confirm that the **Driver** is installed correctly. (Figure 2)

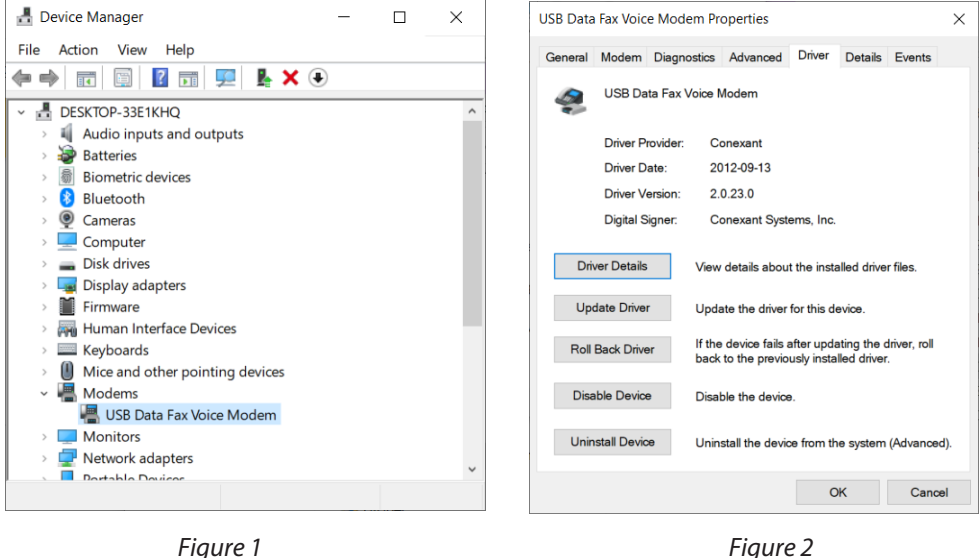

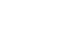

#### macOS

- 1. Open System Report.
- 2. On the Left Pane expand on Hardware and select USB.
- 3. On the **Right Pane** look for **USB Modem**, click on it for additional details. (Figure 3)

|                                                                                                    |                                                                                                    | MacBook Pro                                                                                                  |
|----------------------------------------------------------------------------------------------------|----------------------------------------------------------------------------------------------------|----------------------------------------------------------------------------------------------------|
| ✓ Hardware<br>ATA                                                                                                    | USB Device Tree                                                                                                    |                                                                                                    |
| Apple Pay<br>Audio<br>Bluetooth<br>Camera<br>Card Reader<br>Controller<br>Diagnostics                                                                  | Apple T2 Bus<br>USB 3.1 Bus<br>USB Modem<br>USB 3.1 Bus<br>USB 3.1 Bus                                                                                                    |                                                                                                    |
| Disc Burning                                                                                                    |                                                                                                    |                                                                                                    |
| Entrentet<br>Fibre Channel<br>FireWire<br>Graphics/Displays<br>Memory<br>NVMExpress<br>PCI<br>Parallel SCSI<br>Power<br>Printers<br>SAS<br>SATA<br>SPI | SB Modem:<br>Product ID:<br>Version:<br>Serial Number:<br>Spead:<br>Manufacturer:<br>Location ID:<br>Current Available (mA):<br>Current Available (mA):<br>Extra Operating Current (mA): | 0x1349<br>0x0572 (Conexant Systems, Inc.)<br>1.0<br>Up to 12 Mb/s<br>Conexant<br>0x143000000 / 1<br>500<br>0 |
| Storage<br>Thunderbolt/USB4<br>USB<br>V Network                                                                                                    | StarTech.com's MacBook I                                                                                                    | Pro → Hardware → USB → USB 3.1 Bus → USB Modem                                                               |

## Configuration

### Windows

#### **Setup Dialing Rules**

- 1. On the keyboard press the **Windows + R** keys. In the new **Pop-up Window** type telephon.cpl. Press Enter to open the Local Information Manager window.
- 2. In the Location Information window, enter the Country and Area Code details. Click on Tone or Pulse dialing. Click OK. (Figure 4)

Note: Tone dialing is the most common dialing method.

| the following info | ake any phone or modem conne<br>rmation about your current loca | ections, Windows ne<br>tion. |
|--------------------|-----------------------------------------------------------------|------------------------------|
| What country/reg   | ion are you in now?                                             |                              |
| Canada             |                                                                 | •                            |
| What area code (   | or city code) are you in now?                                   |                              |
| 519                |                                                                 |                              |
| If you need to spe | cify a ca <u>r</u> rier code, what is it?                       |                              |
| If you dial a numb | per to access an <u>o</u> utside line, wł                       | hat is it?                   |
| The phone system   | n at this location uses:                                        |                              |
|                    | Pulse dialing                                                   |                              |

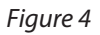

3. The new Location will be selected by default in the Phone and Modem window. Click on **OK** to close the window. (Figure 5)

| Dialing Rules Modems Advanced                                           |                                         |  |
|-------------------------------------------------------------------------|-----------------------------------------|--|
| The list below displays the locatio location from which you are dialing | ns you have specified. Select the<br>J. |  |
| Locations:                                                              | Area Code                               |  |
|                                                                         | 519                                     |  |
|                                                                         |                                         |  |
| New                                                                     | Edit Delete                             |  |

Figure 3

### Setup a Dial-up Connection

### message will be displayed. (Figure 9)

#### Windows

- 1. Open the Network and Sharing Center. Click on Set up a new connection or network.
- 2. In the **Set up a Connection or Network** window click on **Connect to the Internet**. (Figure 6)

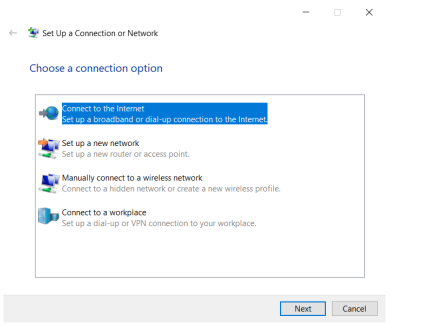

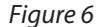

3. In the Connect to the Internet window, select Dial-up. (Figure 7)

| ~ | 🔹 Conr | nect to the Internet                                                                    |     | ~   |  |  |
|---|--------|-----------------------------------------------------------------------------------------|-----|-----|--|--|
|   | How d  | lo you want to connect?                                                                 |     |     |  |  |
|   | •7     | Broadband (PPPoE)<br>Connect using DSL or cable that requires a user name and password. |     |     |  |  |
|   | 4      | Dial-up<br>Connect using a dial-up modem or ISDN.                                       |     |     |  |  |
|   |        |                                                                                         |     |     |  |  |
|   |        |                                                                                         |     |     |  |  |
|   |        |                                                                                         | Can | cel |  |  |

Figure 7

 Enter all the information provided by the ISP (Internet Service Provider). Type a new Connection name or use the default one. Once all the required information has been entered, click on Connect (Figure 8)

| ype the information    | from your internet service provider (ISP)                  |
|------------------------|------------------------------------------------------------|
| ial-up phone number:   | [Phone number your ISP gave you] Dialing Rules             |
| ser name:              | [Name your ISP gave you]                                   |
| assword:               | [Password your ISP gave you]                               |
|                        | Show characters                                            |
|                        | Remember this password                                     |
| onnection name:        | Dial-up Connection                                         |
| 穿 🗌 Allow other people | to use this connection                                     |
| This option allows a   | nyone with access to this computer to use this connection. |
| don't have an ISP      |                                                            |

Figure 8

| , ,                                                                                                    |   |     |          |
|----------------------------------------------------------------------------------------------------|---|-----|----------|
|                                                                                                    | - |     | $\times$ |
| Connect to the Internet                                                                                                    |   |     |          |
| You are connected to the Internet                                                                                              |   |     |          |
| × — 🍳                                                                                                    |   |     |          |
| $\rightarrow$ Browse the Internet now                                                                                          |   |     |          |
| To connect to the Internet next time, left-click the network<br>icon in the taskbar and click the connection you just oreated. |   |     |          |
|                                                                                                    |   | Clo | ise      |
| Figure 9                                                                                                    |   |     |          |

#### macOS

*Note:* Dial-up is no longer supported with macOS Ventura or later.

- 1. Open System Preferences. Open Network.
- 2. On the Left Pane select USB Modem.
- 3. On the **Right Pane**, enter all the information provided by the **ISP** (Internet Service Provider). Once all the required information has been entered, click on **Apply**, then click **Connect**. (Figure 10)

| Locati                                                                         | ion: Automatic                                                    |                              | 3        |
|--------------------------------------------------------------------------------|-------------------------------------------------------------------|------------------------------|----------|
| USB Modem<br>Not Connected Bluetooth PAN<br>Not Connected                      | Status:                                                           | Not Connected                |          |
| Wi-Fi     Ort     ThundaIt Bridge     ····     Net Connected     Not Connected | Configuration:<br>Telephone Number:<br>Account Name:<br>Password: | Default<br>••••••<br>Connect |          |
| + - •                                                                          | Z Show modem statu                                                | is in menu bar               | Advances |

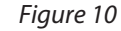

4. The connection will be dialed. Once a link is established the **Status** will change to **Connected** along with additional information. (Figure 11)

| Status: Connected<br>Connec Time: 000316<br>IP Address: 09.100 Received: Connection:<br>configuration: Default<br>one Number: |
|----------------------------------------------------------------------------------------------------|
| IP Address: 69.166. Received: Received: Configuration: Default one Number:                                                    |
| Configuration: Default                                                                                                    |
| one Number:                                                                                                    |
| News Inc.                                                                                                    |
| Password: ••••••                                                                                                    |
| Disconnect                                                                                                    |
|                                                                                                    |
|                                                                                                    |

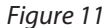

5. The connection will be dialed. Once a link is established a confirmation

### Setup a Fax Connection

#### Windows

**Note:** Windows Fax and Scan may not be included with a new Windows 11 computer or installation. To enable, go to Settings, select System from the Left Pane. Click on Optional Features, click View Features, search for Windows Fax and Scan and select it, click Next to install the required application.

- 1. Open Windows Fax and Scan, then click on Tools and select Fax Accounts.
- 2. In the Fax Account window, click on Add.... (Figure 12)

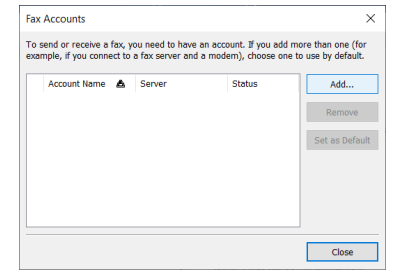

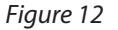

- 3. In the Fax Setup window click on Connect to a fax modem.
- 4. Enter a modem Name or leave the default one. Click on Next. (Figure 13)

| Cho | pose a modem name                                                       |
|-----|-------------------------------------------------------------------------|
|     | Type a name that will help you identify this modern when sending a fax. |
|     | Name: Fax Modern                                                        |
|     | Use by default for sending faxes                                        |
|     | O Do not use by default for sending faxes                               |
|     |                                                                         |
|     |                                                                         |
|     |                                                                         |
|     |                                                                         |
|     |                                                                         |
|     |                                                                         |

 Click to select Answer Automatically (recommended). On the Fax Accounts window, click on Close to return to the main Windows Fax and Scan window. (Figure 14)

|           |                     |           | Aug         |
|-----------|---------------------|-----------|-------------|
| ax mouern | Local Fax (default) | Connected |             |
|           |                     |           | Remove      |
|           |                     |           | Set as Defa |
|           |                     |           |             |
|           |                     |           |             |
|           |                     |           |             |
|           |                     |           |             |
|           |                     |           |             |

Figure 14

- 6. In the Windows Fax and Scan window, click on New Fax.
- 7. Enter a Fax Number to Dial in the To field. Enter details in the Subject and Note

field as needed. Click on **Send**. (Figure 15)

**Note:** The number formatting in North America is area code followed by a 7-digit number (e.g. 519-XXX-XXXX). The format can change depending on the country or dialing rules, such as having to dial 9 prior to dialing out. Contact the fax/phone line provider or administrator for further information.

If a Fax Number or a Fax Machine is unavailable, use a different number (e.g., cellphone number) to confirm if it rings when the fax is sent. This test ensures USB56KEMH2 is working as expected.

| 🗎 This is a test | fax                        |                                          | -      |    | $\times$ |
|------------------|----------------------------|------------------------------------------|--------|----|----------|
| File Edit View   | / Insert Format Tools Help |                                          |        |    |          |
| 🗟 Send  🖬        | 🗄 💷 Contacts 🗏 🕍 🗐 🖬 =     | = 1 ·                                    |        |    |          |
| Cover Page:      | (None) ~                   | Dialing rule:                            | (Non   | e) | $\sim$   |
| ITO:             | 5194559425                 |                                          |        |    |          |
| Subject:         | This is a test fax         |                                          | _      |    |          |
| Arial            |                            | n in a lite to de                        | a da l |    |          |
|                  | ~ 24 ~ E. I                | р <mark>и с</mark> д. на на у            | e de l |    | Ξ,       |
| This is          | s a test fax.              | 0 1 ⊥ Δ <sub>v</sub>   1= 1= 0           | e del  |    | ,        |
| This is          | s a test fax.              | ο <u>μ</u> <u>υ</u> <u>Δ</u> ,   t= t= σ | e de l |    |          |

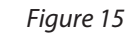

8. The Fax will now attempt to send. (Figure 16)

| Review fax status           |             |       |
|-----------------------------|-------------|-------|
| Sending page 1 of 1         |             |       |
|                             |             |       |
| Elapsed time: 0:20          |             |       |
| Sending fax to <5194559425> |             |       |
| Hide details                | Disconnect  | Cance |
| Event                       | Time        |       |
| Sending page 1 of 1         | 12:48:13 PM |       |
| Dialing: 5194559425         | 12:47:56 PM |       |
|                             |             |       |
|                             |             |       |
|                             |             |       |
|                             |             |       |

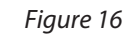

9. The Review fax status window displays useful information if the fax was sent successfully. (Figure 17)

| Review fax status              |                   |
|--------------------------------|-------------------|
| Ready to send or receive a fax |                   |
|                                |                   |
| Hide details                   | Answer call Cance |
| Event                          | Time              |
| The fax was sent successfully. | 12:48:32 PM       |
| The fax call is finished.      | 12:48:32 PM       |
| Sending page 1 of 1            | 12:48:13 PM       |
| Dialing: 5194559425            | 12:47:56 PM       |
|                                |                   |
|                                |                   |

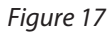

### macOS

**Note:** USB Fax is no longer supported with OS X Lion or later.

- 1. Open the document to be faxed.
- 2. Click on the File Menu and select Print.
- 3. Select USB Modem from the Printer list. (Figure 18)
- 4. Configure the paper size, orientation, and other settings as needed. (Figure 18)
- 5. Enter a **Fax Number** to **Dial** in the **To:** field. Enter details in the **Subject** and **Message** field as needed. Click on **Fax**. (Figure 18)

**Note:** The number formatting in North America is area code followed by a 7-digit number (e.g. 519-XXX-XXXX). The format can change depending on the country or dialing rules, such as having to dial 9 prior to dialing out. Contact the fax/phone line provider or administrator for further information.

If a Fax Number or a Fax Machine is unavailable, use a different number (e.g., cellphone number) to confirm if it rings when the fax is sent. This test ensures USB56KEMH2 is working as expected.

|                   | Presets: Default Settings    |
|-------------------|------------------------------|
|                   | Copies: 1 Two-Sided          |
|                   | Pages: 😋 All                 |
|                   | From: 1 to: 1                |
|                   | Paper Size: A4 210 by 297 mm |
|                   | Orientation:                 |
|                   | Fax Information              |
|                   |                              |
|                   | To:                          |
| CALLER AND CALLER | Dialing Prefix:              |
|                   | Use cover page               |
|                   | Subject:                     |
|                   |                              |
|                   |                              |
|                   | mossage.                     |
|                   | massage.                     |
|                   | เทยแรงสมุข.                  |
|                   | n transgu.                   |

Figure 18

6. The **Fax** will now attempt to send.

#### **Regulatory Compliance**

#### FCC - Part 15

This equipment has been tested and found to comply with the limits for a Class B digital device, pursuant to part 15 of the FCC Rules. These limits are designed to provide reasonable protection against harmful interference in a residential installation. This equipment generates, uses, and can radiate radio frequency energy and, if not installed and used in accordance with the instructions, may cause harmful interference to radio communications. However, there is no guarantee that interference will not occur in a particular installation. If this equipment does cause harmful interference to radio or television reception, which can be determined by turning the equipment off and on, the user is encouraged to try to correct the interference by one or more of the following measures:

• Reorient or relocate the receiving antenna.

Increase the separation between the equipment and receiver

· Connect the equipment into an outlet on a circuit different from that to which the receiver is connected.

Consult the dealer or an experienced radio/TV technician for help

This device complies with part 15 of the FCC Rules. Operation is subject to the following two conditions:

(1) This device may not cause harmful interference, and (2) this device must accept any interference received, including interference that may cause undesired operation. Changes or modifications not expressly approved by StarTech.com could void the user's authority to operate the equipment.

#### FCC Part 68 Statement

This equipment complies with Part 68 of the FCC rules and the requirements adopted by the ACTA. On the bottom of this equipment is a label that contains, among other information, a product identifier in the format: US:AAAEQ##TXXXX. If requested, this number must be provided to the telephone company.

A plug and jack used to connect this equipment to the premises wiring and telephone network must comply with the applicable FCC Part 68 rules and requirements adopted by the ACTA. A compliant telephone cord and modular plug is provided with this product. It is designed to be connected to a compatible modular jack that is also compliant. See installation instructions for details.

If this equipment [US: STAMM01A56KEMH2] causes harm to the telephone network, the telephone company will notify you in advance that temporary discontinuance of service may be required. But if advance notice isn't practical, the telephone company will notify the customer as soon as possible. Also, you will be advised of your right to file a complaint with the FCC if you believe it is necessary.

The telephone company may make changes in its facilities, equipment, operations or procedures that could affect the operation of the equipment. If this happens the telephone company will provide advance notice in order for you to make necessary modifications to maintain uninterrupted service.

If trouble is experienced with this equipment [US: STAMM01A56KEMH2], for repair or warranty information, Service can be facilitated through our office at (see bottom for US address).

If the equipment is causing harm to the telephone network, the telephone company may request that you disconnect the equipment until the problem is resolved.

Please follow instructions for repairing if any (e.g. battery replacement section); otherwise do not alternate or repair any parts of device except specified. For repair procedures, follow the instructions outlined under the limited warranty.

Connection to party line service is subject to state tariffs. Contact the state public utility commission, public service commission or corporation commission for information.

If your home has specially wired alarm equipment connected to the telephone line, ensure the installation of this USB56KEMH2 does not disable your alarm equipment. If you have questions about what will disable alarm equipment, consult your telephone company or a qualified installer.

If the telephone company requests information on what equipment is connected to their lines, inform them of:

a) The ringer equivalence number [0.10]

- b) The USOC jack required [RJ11C]
- c) The FCC Registration Number [US: STAMM01A56KEMH2]

The REN is used to determine the number of devices that may be connected to a telephone line. Excessive RENs on a telephone line may result in the devices not ringing in response to an incoming call. In most but not all areas, the sum of RENs should not exceed five (5.0). To be certain of the number of devices that may be connected to a line, as determined by the total RENs, contact the local telephone company. The REN for this product is part of the product identifier that has the format US:AAAEQ##TXXXX. The digits represented by ## are the REN without a decimal point. For this product the FCC Registration number is

[US: STAMM01A56KEMH2] indicates the REN would be 0.1.

If this product is equipped with a corded or cordless handset, it is hearing aid compatible.. Industry Canada CS03 Statement

This product meets the applicable Industry Canada technical specifications. / Le présent matériel est conforme aux specifications techniques applicables d'Industrie Canada.

The Ringer Equivalence Number (REN) is an indication of the maximum number of devices allowed to be connected to a telephone interface. The termination of an interface may consist of any combination of devices subject only to the requirement that the sum of the RENs of all the devices not exceed five. / L'indice d'équivalence de la sonnerie (IÉS) sert à indiquer le nombre maximal de terminaux qui peuvent être raccordés à une interface téléphonique. La terminaison d'une interface peut consister en une combinaison quelconque de dispositifs, à la seule condition que la somme d'indices d'équivalence de la sonnerie de tous les dispositifs n'excède pas cinq.

#### Use of Trademarks, Registered Trademarks, and other Protected Names and Symbols

This manual may make reference to trademarks, registered trademarks, and other protected names and/or symbols of third-party companies not related in any way to StarTech.com. Where they occur these references are for illustrative purposes only and do not represent an endorsement of a product or service by StarTech.com, or an endorsement of the product(s) to which this manual applies by the third-party company in question. Regardless of any direct acknowledgment elsewhere in the body of this document, StarTech.com hereby acknowledges that all trademarks, registered trademarks, service marks, and other protected names and/or symbols contained in this manual and related documents are the property of their respective holders

#### Warranty Information

This product is backed by a 2 years warranty.

For further information on product warranty terms and conditions, please refer to www.startech.com/warranty.

#### Limitation of Liability

In no event shall the liability of StarTech.com Ltd. and StarTech.com USA LLP (or their officers, directors, employees or agents) for any damages (whether direct or indirect, special, punitive, incidental, consequential, or otherwise), loss of profits, loss of business, or any pecuniary loss, arising out of or related to the use of the product exceed the actual price paid for the product. Some States do not allow the exclusion or limitation of incidental or consequential damages. If such laws apply, the limitations or exclusions contained in this statement may not apply to you.

Northampton

United Kingdom

NN4 7BW

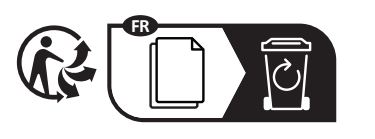

StarTech.com Ltd. StarTech.com LLP 45 Artisans Crescent London, Ontario N5V 5E9 Canada

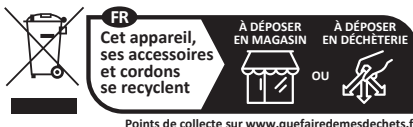

Privilégiez la réparation ou le don de votre appareil

StarTech.com Ltd. StarTech.com Ltd. Unit B, Pinnacle 15 Gowerton Road Brackmills,

Siriusdreef 17-27 2132 WT Hoofddorp The Netherlands

FR: startech.com/fr DE: startech.com/de ES: startech.com/es NL: startech.com/nl IT: startech.com/it JP: startech.com/jp

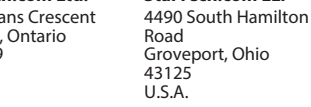